### TECHNOLOGY IN ACTION™

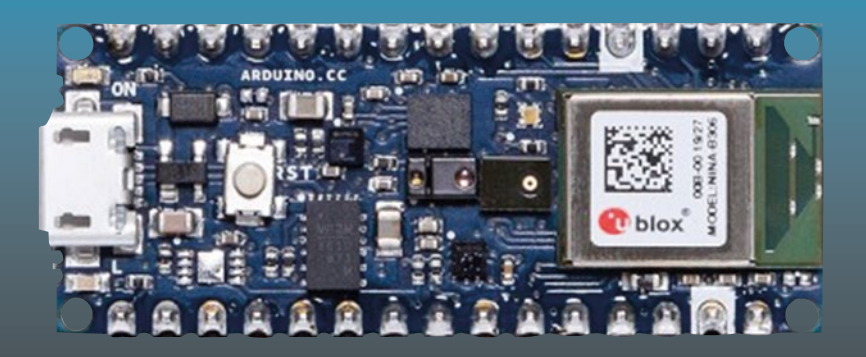

# IoT Projects with Arduino Nano 33 BLE Sense

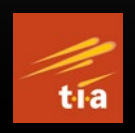

Step-By-Step Projects for Beginners

Agus Kurniawan

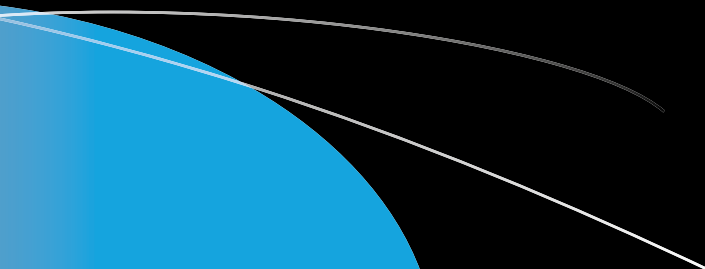

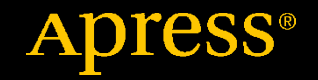

## IoT Projects with Arduino Nano 33 BLE Sense

Step-By-Step Projects for Beginners

Agus Kurniawan

Apress<sup>®</sup>

### IoT Projects with Arduino Nano 33 BLE Sense: Step-By-Step Projects for

#### **Beginners**

Agus Kurniawan Faculty of Computer Science, Universitas Indonesia, Depok, Indonesia

ISBN-13 (pbk): 978-1-4842-6457-7 https://doi.org/10.1007/978-1-4842-6458-4 ISBN-13 (electronic): 978-1-4842-6458-4

#### Copyright © 2021 by Agus Kurniawan

This work is subject to copyright. All rights are reserved by the Publisher, whether the whole or part of the material is concerned, specifically the rights of translation, reprinting, reuse of illustrations, recitation, broadcasting, reproduction on microfilms or in any other physical way, and transmission or information storage and retrieval, electronic adaptation, computer software, or by similar or dissimilar methodology now known or hereafter developed.

Trademarked names, logos, and images may appear in this book. Rather than use a trademark symbol with every occurrence of a trademarked name, logo, or image we use the names, logos, and images only in an editorial fashion and to the benefit of the trademark owner, with no intention of infringement of the trademark.

The use in this publication of trade names, trademarks, service marks, and similar terms, even if they are not identified as such, is not to be taken as an expression of opinion as to whether or not they are subject to proprietary rights.

While the advice and information in this book are believed to be true and accurate at the date of publication, neither the authors nor the editors nor the publisher can accept any legal responsibility for any errors or omissions that may be made. The publisher makes no warranty, express or implied, with respect to the material contained herein.

Managing Director, Apress Media LLC: Welmoed Spahr Acquisitions Editor: Natalie Pao Development Editor: James Markham Coordinating Editor: Jessica Vakili

Distributed to the book trade worldwide by Springer Science+Business Media New York, 1 NY Plaza, New York, NY 10014. Phone 1-800-SPRINGER, fax (201) 348-4505, e-mail orders-ny@ springer-sbm.com, or visit www.springeronline.com. Apress Media, LLC is a California LLC and the sole member (owner) is Springer Science + Business Media Finance Inc (SSBM Finance Inc). SSBM Finance Inc is a **Delaware** corporation.

For information on translations, please e-mail booktranslations@springernature.com; for reprint, paperback, or audio rights, please e-mail bookpermissions@springernature.com.

Apress titles may be purchased in bulk for academic, corporate, or promotional use. eBook versions and licenses are also available for most titles. For more information, reference our Print and eBook Bulk Sales web page at http://www.apress.com/bulk-sales.

Any source code or other supplementary material referenced by the author in this book is available to readers on GitHub via the book's product page, located at www.apress.com/978-1-4842-6457-7. For more detailed information, please visit http://www.apress.com/source-code.

Printed on acid-free paper

## **Table of Contents**

| About the Author                                   | vii    |
|----------------------------------------------------|--------|
| About the Technical Reviewer                       | ix     |
| Chapter 1: Setting up a Development Environment    | 1      |
| Introduction                                       | 2      |
| Reviewing the Arduino Nano 33 BLE Sense Board      | 3      |
| Setting up a Development Environment               | 4      |
| Hello Arduino: Blinking LED                        | 9      |
| Using Arduino Web Editor                           | 14     |
| Registering an Arduino Account                     | 15     |
| Installing the Arduino Plug-in                     | 16     |
| Building an Arduino Program                        | 18     |
| Summary                                            | 19     |
| Chapter 2: Arduino Nano 33 BLE Sense Board Develop | nent21 |
| Introduction                                       | 22     |
| Basic Sketch Programming                           | 22     |
| Main Program                                       | 22     |
| Declaring Variables                                | 23     |
| Operators                                          | 29     |
| Conditional Statement                              | 29     |
| Looping                                            | 35     |
| Break and Continue                                 |        |
| Digital I/O                                        | 42     |

### TABLE OF CONTENTS

| Analog I/O                                                | 45  |
|-----------------------------------------------------------|-----|
| Plotting an Analog Sensor                                 | 48  |
| Serial Communication                                      | 52  |
| Pulse-Width Modulation                                    | 53  |
| Serial Peripheral Interface                               | 58  |
| Inter-Integrated Circuit                                  | 62  |
| Scanning I2C Address                                      | 65  |
| Reading Sensor-Based-I2C Addresses                        | 69  |
| Summary                                                   | 74  |
| Chapter 3: Sensor Programming                             | 75  |
| Introduction                                              | 76  |
| Temperature and Relative Humidity                         | 78  |
| Plotting Sensor Data                                      | 81  |
| Plotting Sensor Data Using an OLED I2C Display            | 83  |
| Wiring for the OLED I2C Display                           | 84  |
| Checking the I2C Address of the OLED I2C Display          | 85  |
| Setting Up the OLED I2C Display Library                   | 86  |
| Testing the OLED I2C Display                              | 87  |
| Displaying Temperature and Humidity Sensor                | 89  |
| IMU Sensor                                                | 94  |
| Pressure Sensor                                           | 97  |
| Digital Microphone                                        | 100 |
| Digital Proximity, Ambient Light, RGB, and Gesture Sensor |     |
| Proximity Sensor                                          |     |
| Color Sensor                                              | 105 |
| Gesture Sensor                                            | 107 |
| Summary                                                   | 110 |

### TABLE OF CONTENTS

| Chapter 4: Bluetooth Low Energy             | 111 |
|---------------------------------------------|-----|
| Introduction                                |     |
| Setting up Bluetooth Low Energy             |     |
| Demo 1: Hello Arduino BLE                   | 113 |
| Writing Sketch Program                      |     |
| Testing Program                             | 115 |
| Demo 2: Controlling an LED with BLE         |     |
| Writing Program                             |     |
| Testing Program                             |     |
| Demo 3: Sensor Real-Time Monitoring         |     |
| Writing Program                             |     |
| Testing                                     |     |
| Summary                                     |     |
| Chapter 5: Embedded Artificial Intelligence | 137 |
| Introduction                                |     |
| Setting Up TensorFlow Lite                  |     |
| Demo: Embedded Artificial Intelligence      |     |
| Gesture Classification                      |     |
| Gathering a Dataset                         |     |
| Building the Model                          |     |
| Developing a Classifier                     |     |
| Testing                                     |     |
| Summary                                     |     |
| Index                                       | 157 |

## **About the Author**

**Agus Kurniawan** is a lecturer, IT consultant, and author. He has 20 years of experience in various software and hardware development projects, delivering materials in training and workshops, and technical writing. He has been awarded the Microsoft Most Valuable Professional (MVP) award 16 years in a row.

Agus is a lecturer and researcher in the field of networking and security systems at the Faculty of Computer Science, Universitas Indonesia, Indonesia. Currently, he is pursuing a PhD in computer science at the Freie Universität Berlin, Germany. He can be reached on Twitter at @agusk2010.

## **About the Technical Reviewer**

**Sai Yamanoor** is an embedded systems engineer working for an industrial gases company in Buffalo, New York. His interests, deeply rooted in DIY and open source hardware, include developing gadgets that aid behavior modification. He has published two books with his brother and in his spare time, he likes to contribute to building things that improve quality of life. You can find his project portfolio at http://saiyamanoor.com.

### **CHAPTER 1**

## Setting up a Development Environment

Arduino Nano 33 BLE Sense is an Internet of Things (IoT) solution to perform sensing and actuating on a physical environment. The Arduino Nano 33 BLE Sense board comes with a Bluetooth low energy (BLE) module and some built-in sensors that enable us to build an IoT application-based BLE network. This chapter explores how to set up the Arduino Nano 33 BLE Sense board for development.

The following topics are covered in this chapter:

- Reviewing the Arduino Nano 33 BLE Sense board
- Setting up a development environment
- Building a blinking LED program
- Using Arduino web editor

## Introduction

Arduino Nano 33 BLE Sense is one of the IoT platforms from Arduino. This board uses an nRF52840 module with some built-in sensors. The nRF52840 module provides the BLE network stack that is used to communicate with other devices. Bluetooth is a component of a wireless personal area network (WPAN) that enables a devices to communicate with other devices within a short distance.

The Arduino Nano 33 BLE Sense board is designed for low-cost IoT devices to address your IoT problems. At 45 × 18 mm (length × width), the Arduino Nano 33 BLE Sense is compact, as you can see in Figure 1-1.

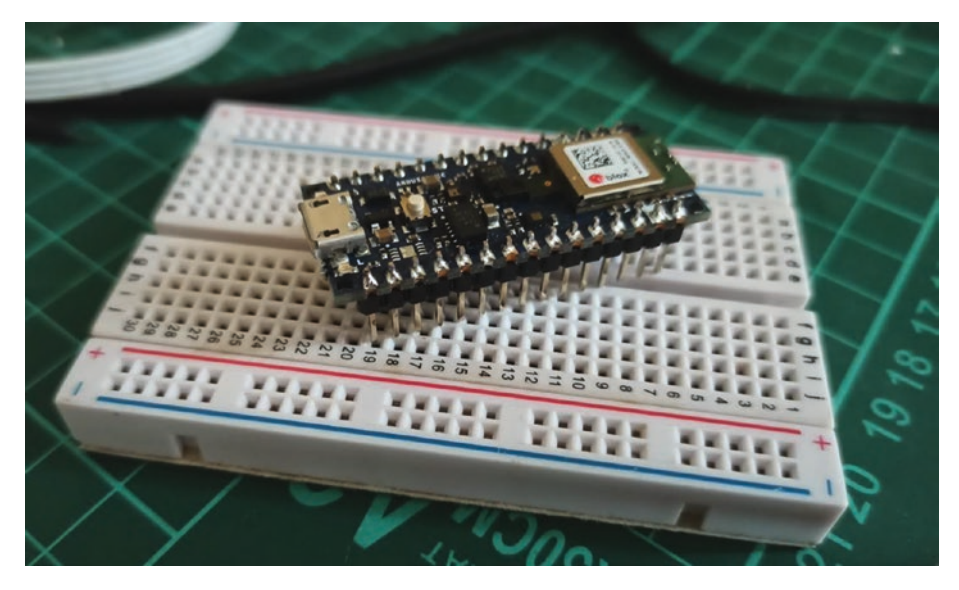

Figure 1-1. Arduino Nano 33 BLE Sense board

## Reviewing the Arduino Nano 33 BLE Sense Board

Arduino Nano 33 BLE Sense is built from nRF52840. The board also has a radio-module-based BLE. This module is designed for data communication over Bluetooth. The detailed specifications of Arduino Nano 33 BLE Sense are shown in Table 1-1.

| Feature                        | Notes                      |
|--------------------------------|----------------------------|
| Microcontroller                | nRF52840                   |
| Secure module                  | ATECC608A                  |
| Operating voltage              | 3.3V                       |
| Input voltage                  | 21V                        |
| DC current per I/O pin (limit) | 15 mA                      |
| Clock speed                    | 64 Mhz                     |
| CPU flash memory               | 1 MB (bRF52840)            |
| SRAM                           | 256 KB                     |
| EEPROM                         | None                       |
| Digital I/O                    | 14                         |
| PWM pins                       | All digital pins           |
| UART                           | 1                          |
| SPI                            | 1                          |
| 12C                            | 1                          |
| Analog input                   | 8 (ADC 12-bit 200k sample) |

Table 1-1. Specifications of Arduino Nano 33 BLE Sense

(continued)

#### CHAPTER 1 SETTING UP A DEVELOPMENT ENVIRONMENT

| Feature                      | Notes                            |
|------------------------------|----------------------------------|
| Analog output                | Only through PWM (no DAC)        |
| LED_BUILTIN                  | 13                               |
| USB                          | Native in the nRF52840 processor |
| IMU                          | LSM9DSI                          |
| Microphone                   | MP34DT05                         |
| Gesture, light, proximity    | APDS9960                         |
| Barometric pressure          | LPS22HB                          |
| Temperature, humidity        | HTS221                           |
| Size (length $\times$ width) | 45 mm × 18 mm                    |

 Table 1-1. (continued)

Because Arduino Nano 33 BLE Sense has some digital and analog input/output (I/O), we extend the board's capabilities by wiring with other sensors or actuators. We also use UART, Serial Peripheral Interface (SPI), and I2C protocols to communicate with other devices.

You can see in Table 1-1 that Arduino Nano 33 BLE Sense has some internal sensor devices that you can use for your IoT solutions. We explore these sensor devices further in Chapter 3.

Next, we set up Arduino Nano 33 BLE Sense on your computer so you can build programs for the Arduino board.

### Setting up a Development Environment

Arduino provides software to build programs for all Arduino board models. This software is available for Windows, Linux, and macOS, and it can be downloaded from https://www.arduino.cc/en/Main/Software. The installation process is easy, following the installation guidelines from Arduino setup. After installation is complete, you will see the Arduino application menu on the main menu in your OS platform.

When you open the Arduino application, you will see the application screen shown in Figure 1-2. Skeleton code is included in the application dialog box. The following is a code template.

```
void setup() {
   // put your setup code here, to run once:
}
void loop() {
   // put your main code here, to run repeatedly:
}
```

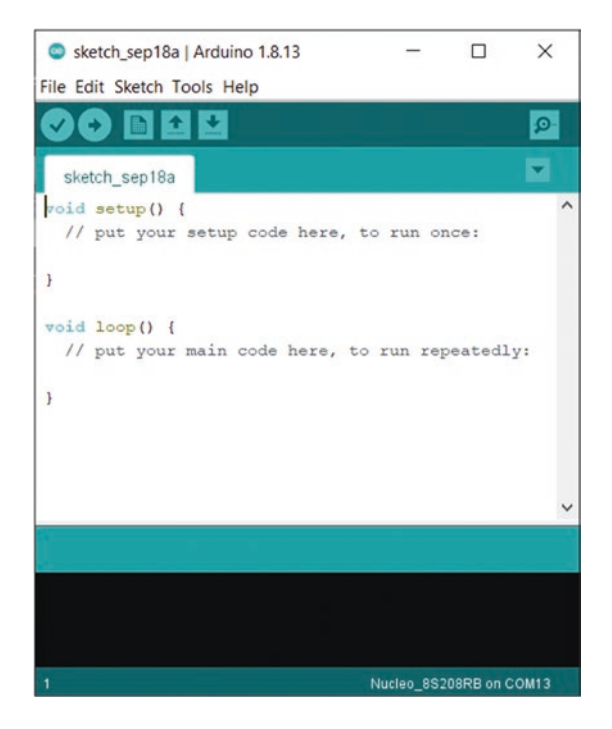

Figure 1-2. Arduino software for Windows

#### CHAPTER 1 SETTING UP A DEVELOPMENT ENVIRONMENT

The Arduino program adopts C/C++ program language dialects. We can put all data initialization in the setup() function. The program will execute codes inside the loop() function continuously.

To work with the Arduino Nano 33 BLE Sense board, we need to configure the Arduino software. First, add Arduino nRF528x Boards so Arduino software will recognize the Arduino Nano 33 BLE Sense board. On the Arduino menu bar, click Tools ➤ Board ➤ Boards Manager. That will open the Boards Manager dialog box shown in Figure 1-3. In the Type drop-down list, select All. Type Arduino&Nano&33&BLE in the accompanying text box. You will see Arduino nRF528x Boards listed. Click Install to install this package, after you have checked that your computer is connected to the Internet.

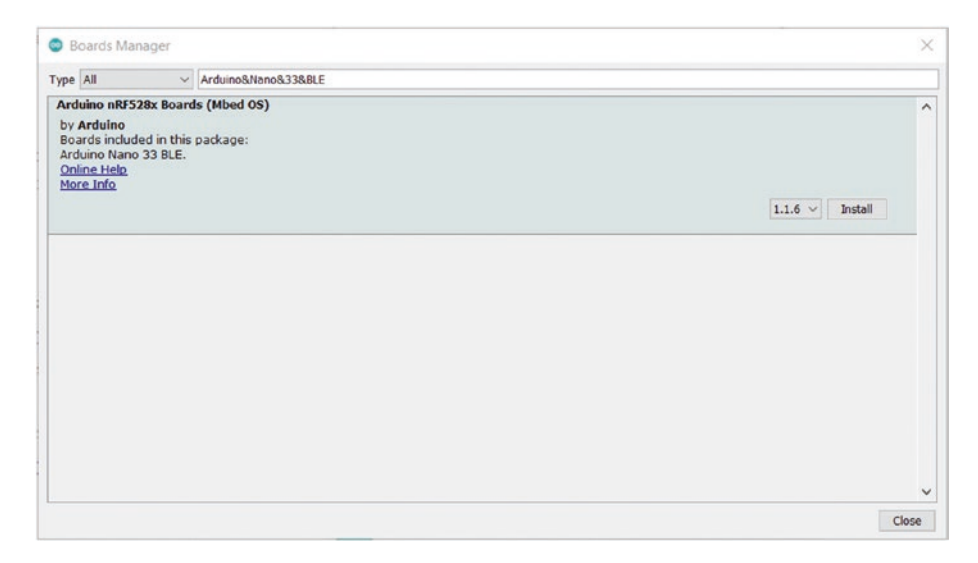

Figure 1-3. Adding supported boards for Arduino Nano 33 BLE Sense

This installation takes several minutes to complete. Once it is installed, you can see the Arduino Nano 33 BLE Sense board on the targeted board. You can verify it by selecting Tools ➤ Board ➤ Boards Manager in the Arduino software to view your board list. Figure 1-4 shows the Arduino Nano 33 BLE Sense board in the Arduino software.

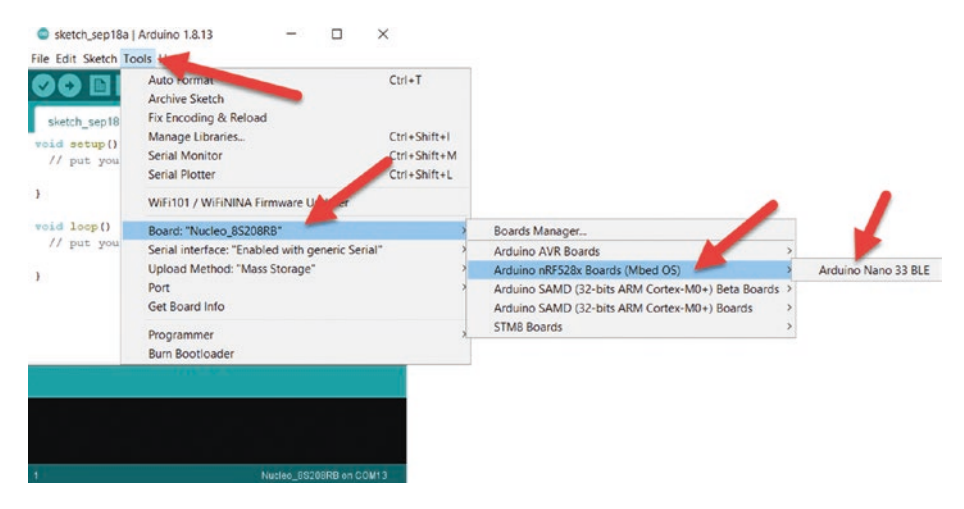

Figure 1-4. A list of targeted boards for Arduino

Next, attach the Arduino Nano 33 BLE Sense board to the computer via a micro USB cable. After it is attached, you can verify your board using Device Manager for Windows. Figure 1-5 shows my Arduino Nano 33 BLE Sense on Windows 10.

#### CHAPTER 1 SETTING UP A DEVELOPMENT ENVIRONMENT

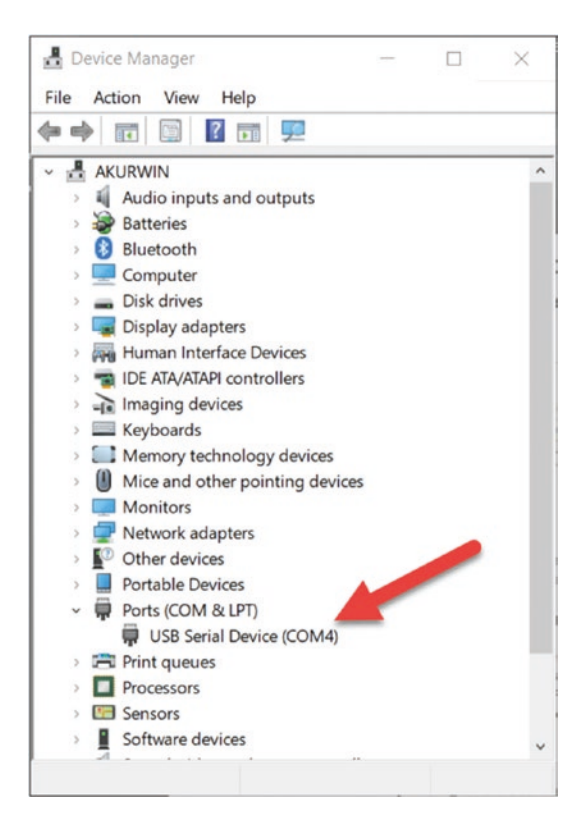

*Figure 1-5.* Detected Arduino Nano 33 BLE Sense board on Device Manager in Windows 10

If you are working on Linux, you can verify Arduino Nano 33 BLE Sense using this terminal command:

\$ ls /dev/ttyUSB\*

You will see a list of attached devices over USB. Arduino Nano 33 BLE Sense usually is detected as /dev/ttyUSB0 or /dev/ttyUSB1. For macOS, you can type this command to check for Arduino Nano 33 BLE Sense:

\$ ls /dev/cu\*

You should see a USB device on your terminal.

## **Hello Arduino: Blinking LED**

Now that you have connected Arduino Nano 33 BLE Sense to a computer, you can start to write Arduino programs. The Arduino Nano 33 BLE Sense board has a built-in LED that is attached on digital pin 13. In this section, we build a simple blinking LED.

First, open the Arduino software and create a program from project template. Click File > Examples > 01.Basics > Blink. This will display the sample program codes shown in Figure 1-6.

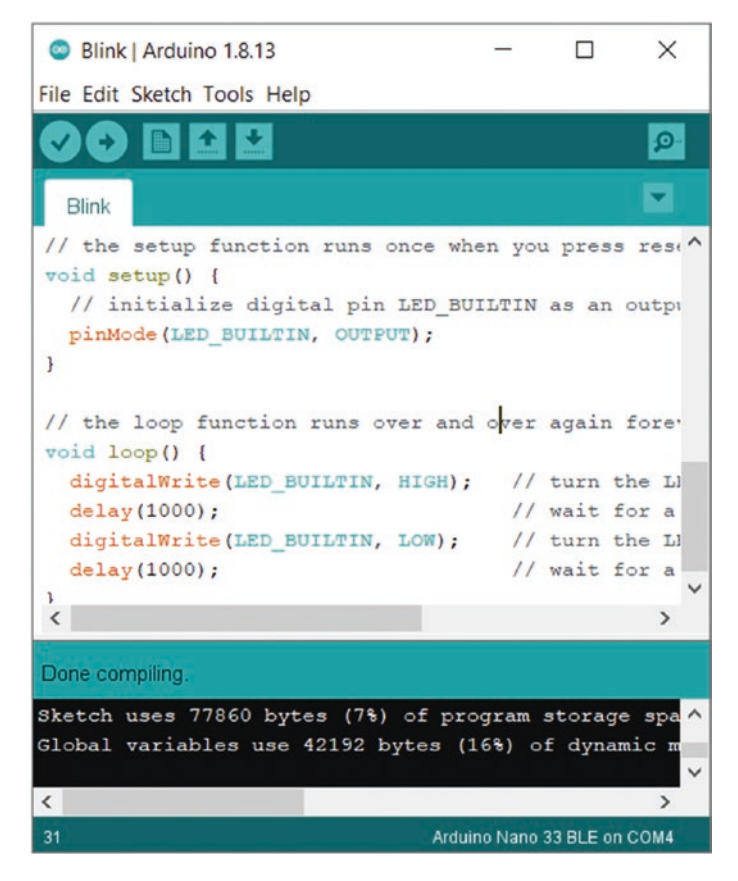

Figure 1-6. Blink application on Arduino software